## 生物情報工学第12回 中野秀雄

#### (bioinfo@molbiotech-nagoya.org) 来たら直ぐに出席のメールを上記アドレスに 出すこと。名前と出席番号を忘れずに!

#### 本日の目的

立体構造表示ソフトPyMolの使い方 を思い出す

蛋白質の機能と構造について考察 する

# PyMOLは自分で学習できる

- YouTube に多数の動画(各自で見ないでください。 ネットワークが遅くなります)
  - <u>http://www.youtube.com/watch?</u> <u>v=CHDV40iPOmM</u>(PyMOLを使い倒す)
  - <u>http://www.youtube.com/watch?v=volxZ-</u> <u>qzey0&feature=related</u> (ムービーの作り方)
- BIOKIDS.org(<u>http://biokids.org/?PyMOL</u>)

## PyMolを使いこなそう

- アセチルコリンエステラーゼとサリンの複合体 (2WHP)のPDBデータを、蛋白質データベース (Protein Data Bank: http://www.pdbj.org/)からダウ ンロードする。
- PyMOLからファイルを開く。拡張子に注意!!

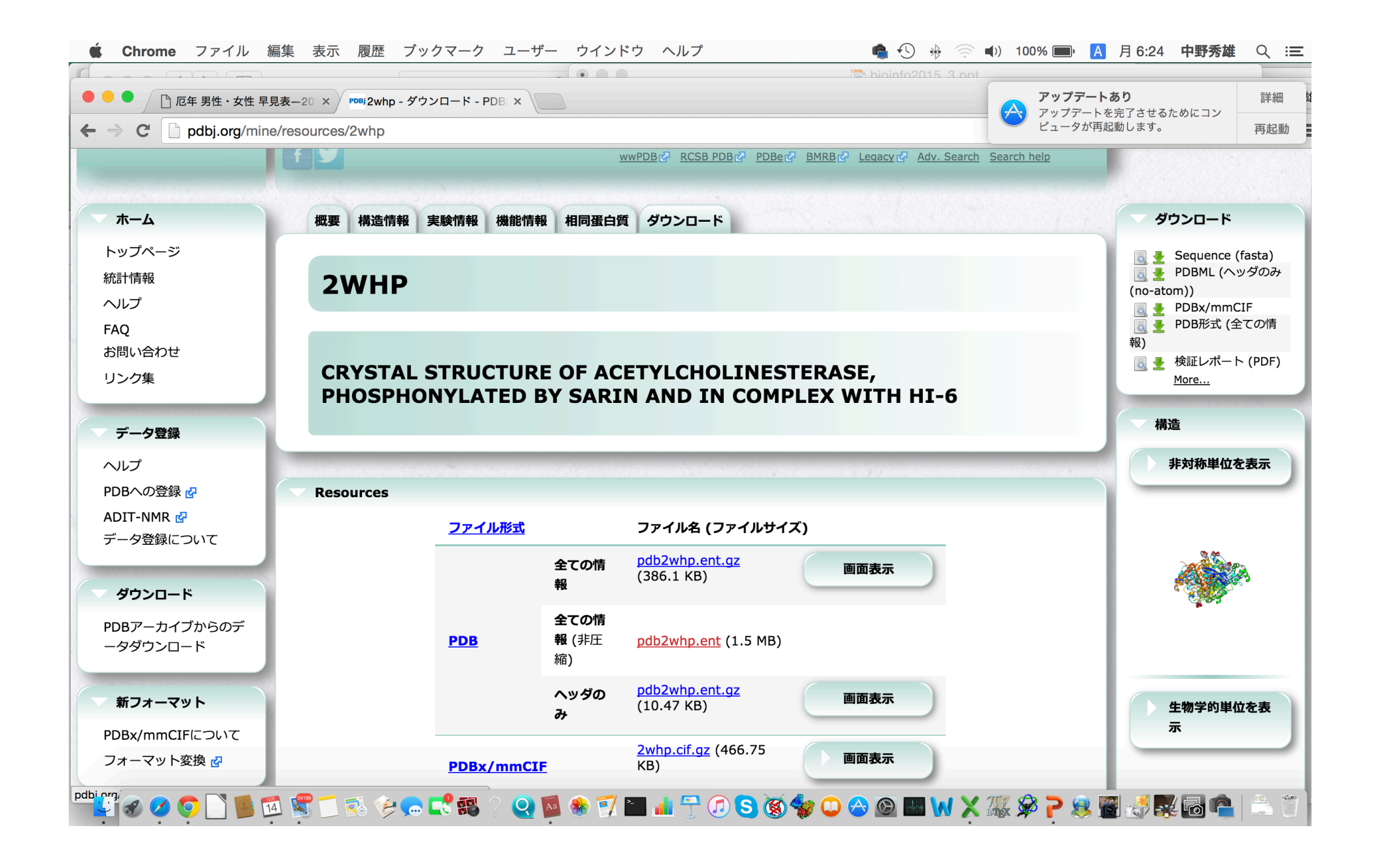

| \varTheta 🔿 🔿 MacPyMOL                                                                                                    |                                                                                                    |
|----------------------------------------------------------------------------------------------------|----------------------------------------------------------------------------------------------------|
| ObjectMolecule: Read crystal symmetry information.<br>Symmetry: Found 4 symmetry operators.<br>CmdLoad: "/Users/nakanohideo2/Documents/Magic Briefcase/1101m//2WHP.pdb" loaded as "2WHP".<br>You clicked /2WHP//A/HOH`2310/O -> (pk1)<br>You clicked /2WHP//A/ASP`95/C<br>Selector: selector: selector: | Reset Zoom Orient Draw Ray<br>Unpick Deselect Rock Get View                                                                                                    |
| You clicked /2WHP//A/VAL`197/N<br>Selector: selection "pk1" defined with 16 atoms.                                                                                                    | V V V V V V V V V V V V V V V V V V V                                                                                                    |
| PyMOL>                                                                                                    |                                                                                                    |
| /2WHP//A/1 6 11 16 21 26 31 36 41 46 51 56 61 66 71 76<br>EGREDPQLLVRVRGGQLRGIRLKAPGGPVSAFLGIPFAEPPVGSRRFMPPEPKRPWSGVLDATTFQNVCYQYVDTLY                                                                                                    | 81  A S H L C    PGFEGTEMW  2WHP    A S H L C                                                                                                    |
| ΓΥΠΟΥ                                                                                                    | Mouse Mode 3-Button Viewing<br>Buttons L M R Wheel<br>& Keys Rota Move MovZ Slab<br>Shft +Box -Box Clip MovS<br>Ctrl +/- PkAt Pk1 MvSZ<br>Ctsh Sele Orig Clip MovZ<br>SnglClk +/- Cent Menu<br>DblClk Menu - PkAt<br>Selecting Residues<br>State 1/ 1 |

# タンパク質全体を表示を変えてみ よう

- タンパク質全体を表示し、Lines,Stics,Ribbon, Cartoonに変える。
- Cartoon表示のまま、Setting Cartoonで
  Cartoon表示の絵柄を変える
- Display>Background で背景色を変える

# 特定のアミノ酸、原子だけを指定 して、表示を変更する

- ・すべての原子をline表示にする
- 右下 BoxのSelectingをクリックして選択する
  範囲をAtomにし、図中の原子を選択して、
  sphere表示にする。
- 次にSelectingをResiduesにして、他の原子を 選択し、sphere表示にする。また別のモード にして別の原子をクリックし、選択される分子 の違いを認識する。

# select コマンドの使い方を学ぼう

- BIOKIDS.org参照
- ・ コマンドライン select resn pro
- (sele) show > spheare
- コマンドライン select a, chain a
- (sele) show > surface

# サリンを表示しよう

- ・アミノ酸配列からSGBを選択
- seleのShow: as Lineで表示させる
- action:center中心に移動させ、zoomで拡大
- Color : by Elementで原子ごとに色分けして表示

**MacPyMOL** File Edit Build Movie Display Setting Scene Mouse Wizard Help 🚷 🔽 🚖 🦷 🕂 ↔ 🛜 💭 🕡 💻 00 MacPyMOL ObjectMolecule: Read crystal symmetry information. Reset Zoom Orient Draw Ray Symmetry: Found 4 symmetry operators. CmdLoad: "/Users/nakanohideo2/Documents/Magic Briefcase/1101m//2WHP.pdb" loaded as "2WHP". You clicked /2WHP//A/HOH`2310/O -> (pk1) Unpick Deselect Rock Get View You clicked /2WHP//A/ASP`95/C Selector: selection "pk1" defined with 9 atoms. Stop Play > MClear < <) >14 You clicked /2WHP//A/VAL`197/N ¥ Selector: selection "pk1" defined with 16 atoms. PyMOL> /2WHP 151 156 161 166 171 176 181 186 191 196 201 206 211 216 221 226 231 VLVSMNYRVGTFGFLALPGSREAPGNVGLLDQRLALQWVQENIAAFGGDPMSVTLFGE SGB AGAASVGMHILSLPSRSLFHRAVLQSGTPNGP all ASH 2WHP ASHI SH Mouse Mode 3-Button Viewing Buttons L M R Wheel & Keys Rota Move MovZ Slab Shft +Box -Box Clip MovS Ctrl +/- PkAt Pk1 MvSZ CtSh Sele Orig Clip MovZ SnglClk +/- Cent Menu Db1Clk Manu - PkAt DblClk Menu – PkAt Selecting Residues State || < || > >PyMOL>\_ 

- select near, resn sgb around 10 でこの分子から10Å以内の原子を選択(ビデオの記述はまちがっている!!)
- help selectとタイプすると、コマンド selectの文 法が表示される。一般にコマンドは help "コマンド"で解説が表示される。
- nearをshow>surface表示でサリン分子がアセ
  チルコリンエステラーゼのポケットに深く入り
  込んでいることを確認。
- ・ 画像ファイルで保存し、本日の課題1

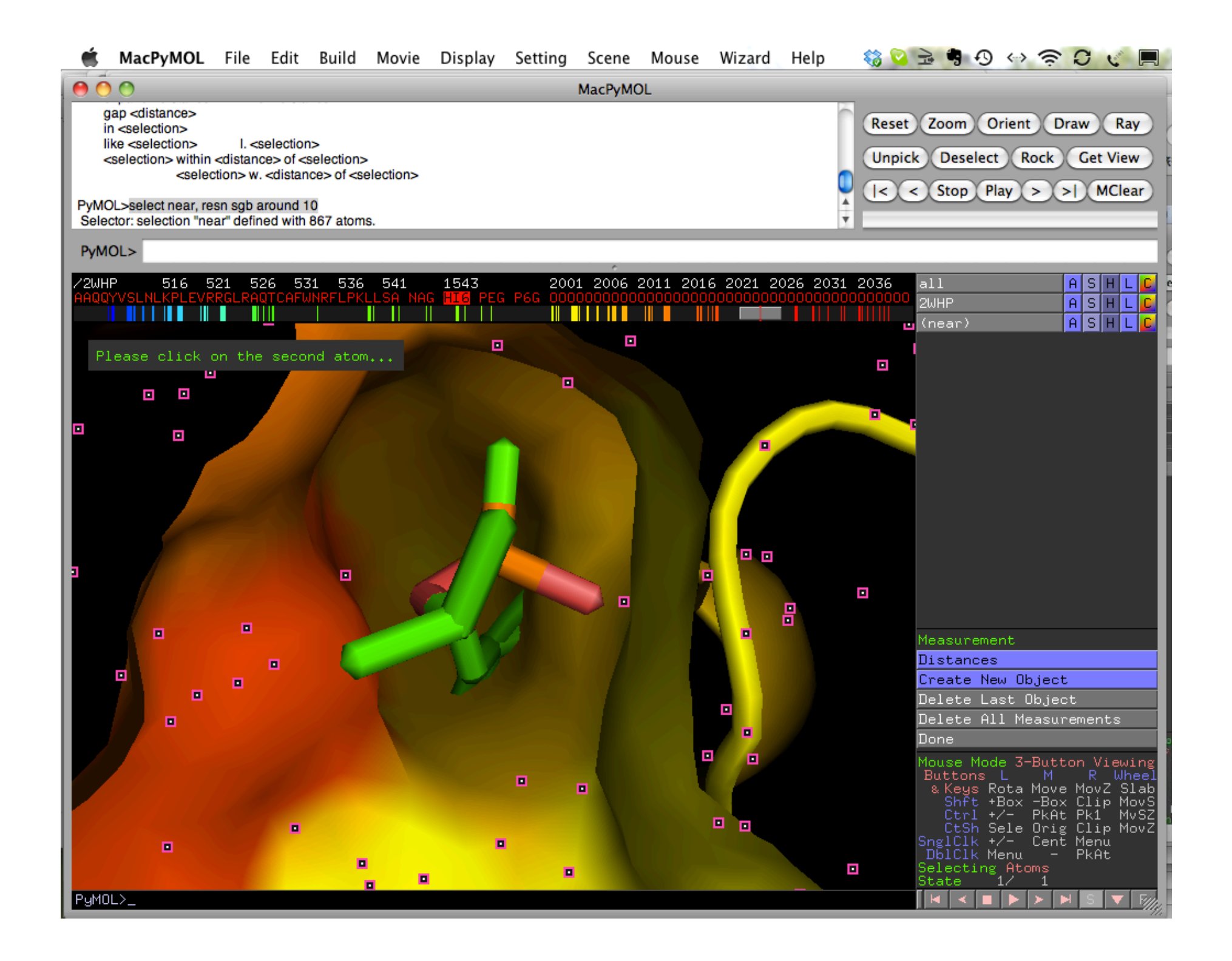

# 原子間の距離と角度を測る

- Wizard>Measurement 右下のMeasurement
  がDistanceになっていることを確認した後、2
  つの原子をピックする。
- DistanceをAngleに変えて、結合の角度を調べる。
- DoneでMeasurementを終了。

| MacPyMOL File Edit Build Movie Display Setting Scene Mouse                                                                                                    | Wizard Help                                |                                                 | and the second second se |
|----------------------------------------------------------------------------------------------------|--------------------------------------------|-------------------------------------------------|----------------------------------------------------------------------------------------------------|
| ● O O                                                                                                    | Appearance                                 | MacPyMOL                                        |                                                                                                    |
| You clicked /pdb2whp//B/TRP`102/NE1<br>Selector: selection "sele" defined with 14 atoms.<br>Selector: selection "sele" defined with 8 atoms.<br>You clicked /pdb2whp//B/LEU`92/CG | Measurement<br>Mutagenesis<br>Pair Fitting |                                                 |                                                                                                    |
| Selector: selection "sele" defined with 8 atoms.<br>You clicked /pdb2whp//B/LEU`92/CB<br>Selector: selection "sele" defined with 1 atoms.<br>You clicked /pdb2whp//B/LEU`92/CG    | Density<br>Filter<br>Sculpting             |                                                 |                                                                                                    |
| PyMOL><br>/pdb2whp 466 471 476 481 486 491 501 506 511 516 521 526                                                                                                    | Label<br>Charge                            | 701 1543 2001 2006 2011 2016 2021 20            | 26 2031 2036 2041 2046 209                                                                                                    |
| FGLPLDPSLNYTTEERIFAQRLMKYWTNFARTGDPNDPSPQWPPYTTAAQQYVSLNLKPLEVRRGLRAQTCA                                                                                                    | Demo 🕨                                     | NAG HI6 CO3 00000000000000000000000000000000000 |                                                                                                    |
| Please click on the first atom                                                                                                    |                                            |                                                 | •                                                                                                    |
|                                                                                                    |                                            |                                                 |                                                                                                    |
|                                                                                                    |                                            |                                                 |                                                                                                    |
|                                                                                                    |                                            |                                                 |                                                                                                    |
|                                                                                                    |                                            |                                                 |                                                                                                    |
|                                                                                                    |                                            |                                                 |                                                                                                    |
|                                                                                                    |                                            |                                                 |                                                                                                    |
|                                                                                                    |                                            |                                                 | Measurement                                                                                                    |
|                                                                                                    |                                            |                                                 | Distances                                                                                                    |
|                                                                                                    |                                            |                                                 | Ureate New Ubject                                                                                                    |
|                                                                                                    |                                            |                                                 | Delete All Measurements                                                                                                    |
|                                                                                                    |                                            |                                                 | Done                                                                                                    |
| 1.5                                                                                                    |                                            |                                                 | Mouse Mode 3-Button View<br>Buttons L M R WH<br>& Keys Rota Move MovZ S<br>Shft +Box -Box Clip M<br>Ctrl +/- PkAt Pk1 M<br>Ctsh Sele Opic Clip M                                                                                                    |
|                                                                                                    |                                            |                                                 | SnglClk +/- Cent Menu<br>DblClk Menu - PkAt<br>Selecting Atoms<br>State 1/ 1                                                                                                    |

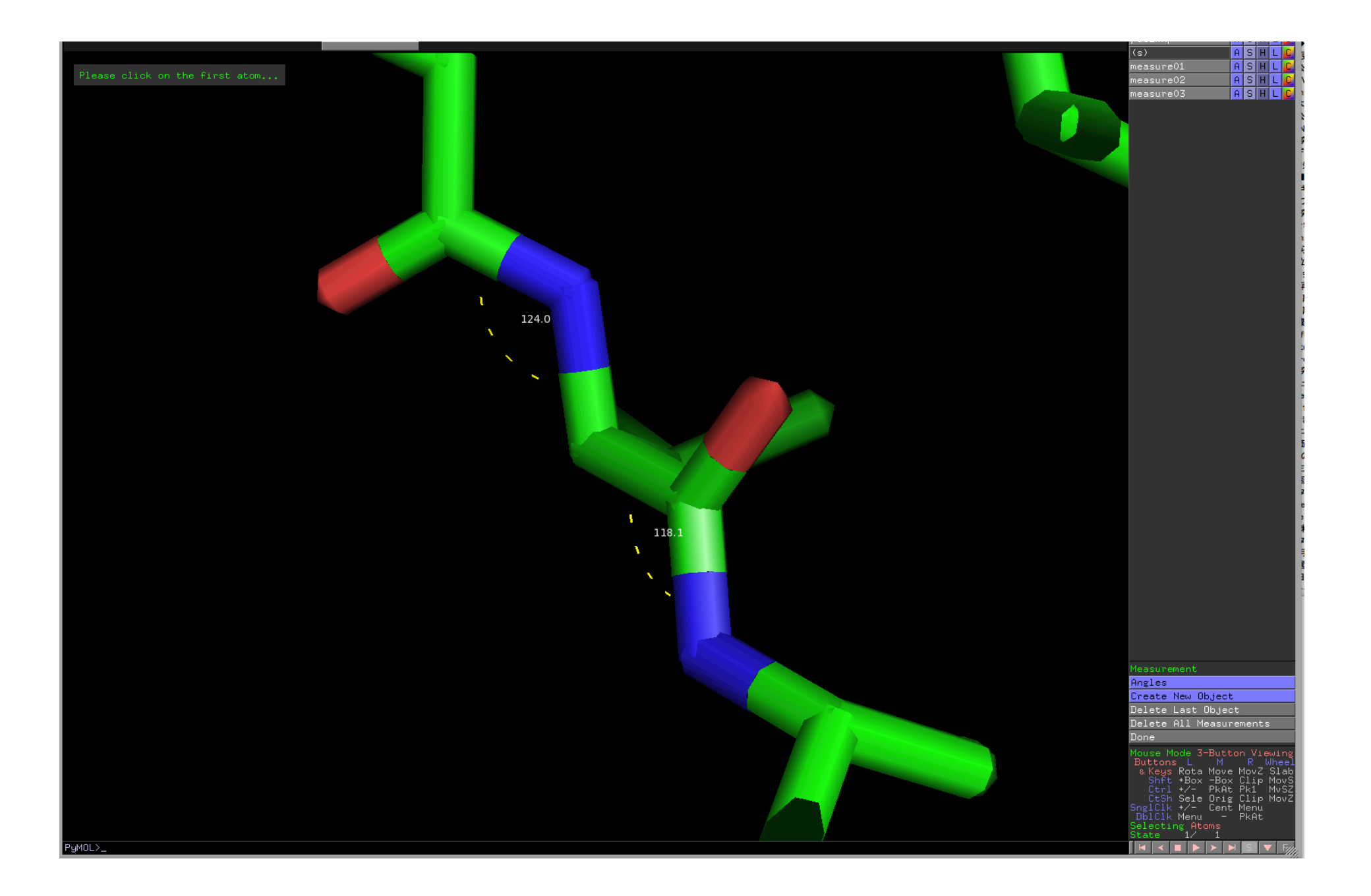

### 水素結合を観察してみよう

- 全タンパク質をスティック表示
- 水素を付加する。action:hydrogens:add
- ・各原子の色を、元素ごとに表示
- 水素結合を表示させる。action:find:polar contact:within selection
- ・水素結合の表示・非表示の切り替え
- αヘリックスとβシートの水素結合を観察して みよう。

#### PDBデータベースにアクセスしてみよう

- Protein Data Bank Japanへジャンプ
- Antibody Her2をキーワードとして、抗Her2抗体(Fab抗体, 抗体医薬として使用)とHer2(受容体型チロシンキナーゼ,ある種の乳がんの原因遺伝子)の複合体の立体構造(**3BDY.pdb)**をダウンロード
  - 3BDYをクリック
  - Download/Display をクリック
  - PDB format all pdb3bdy.ent(389k)のdownloadをクリック
- PyMOLで開く
  - 配列を表示させる
  - Cartoon表示する
  - 各ペプチド鎖を別の色で表示

#### 課題:以下の図を作成し、wordファイルに 貼り付けて提出

- ・授業の感想
- アセチルコリンエステラーゼとサリンの結合様
  式がよく分かる図を作成しなさい。
- 抗体とHer2の結合体を表示させ、その結合の 様式がよく分かる図を作成せよ。特にHer2と 水素結合などで直接接している抗体側のアミ ノ酸残基を示すこと。